# Super brandend tekst effect

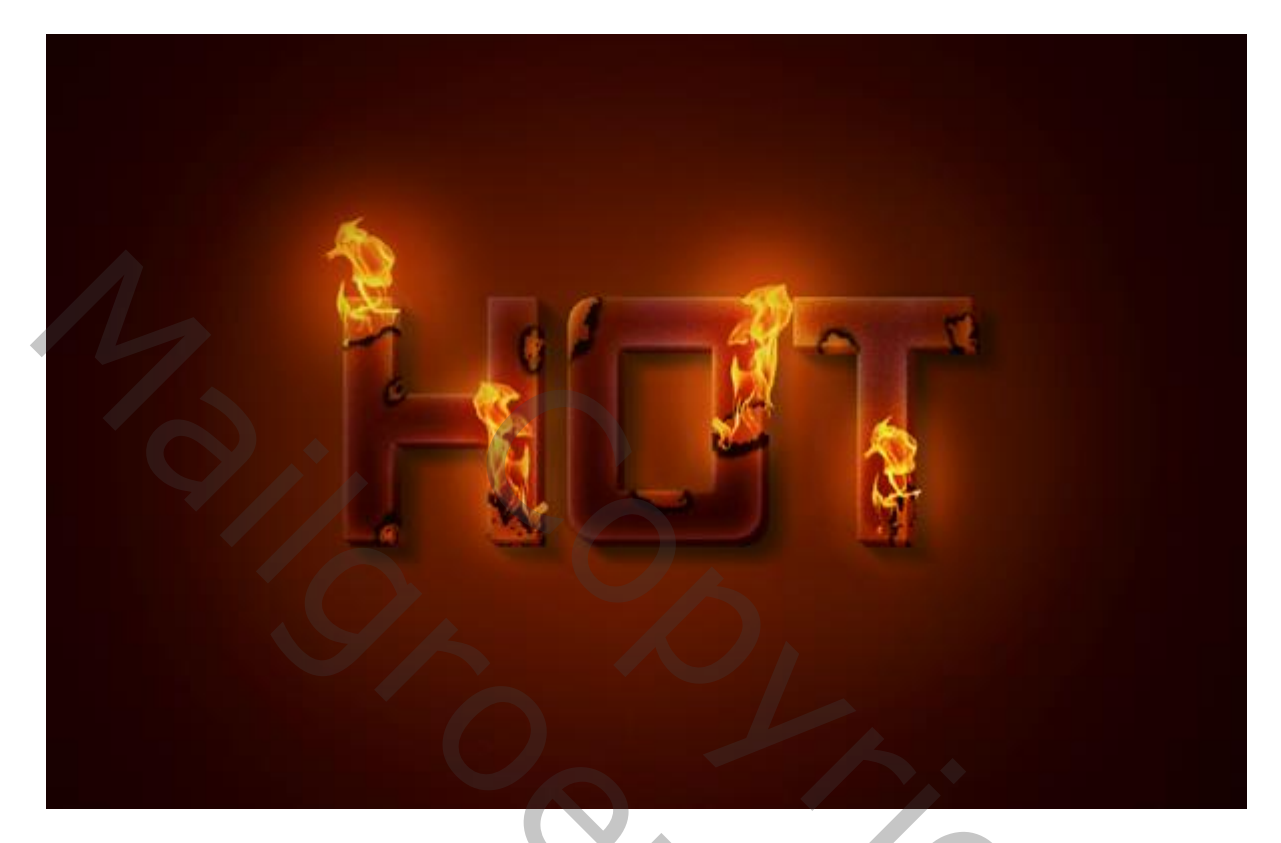

## <u>Stap 1</u>

|                              | <u>N</u> ame:       | Hot Text Effec | t           |   | ОК             |
|------------------------------|---------------------|----------------|-------------|---|----------------|
| Preset:                      | Custom              |                |             |   | Cancel         |
|                              | Size:               |                |             |   | Save Preset    |
|                              | <u>W</u> idth:      | 3300           | pixels      |   | Delete Preset  |
|                              | <u>H</u> eight:     | 2336           | pixels      | ~ |                |
|                              | <u>R</u> esolution: | 300            | pixels/inch | ~ | Device Central |
|                              | Color <u>M</u> ode: | RGB Color 💊    | 8 bit       | ~ |                |
| Background <u>C</u> ontents: |                     | White          |             | ~ | Image Size:    |
| 😮 Adva                       | anced               |                |             |   | 22.1M          |

### Stap 2

Rechthoekvorm (U); teken een rechthoekvorm ter grootte van het document; geef Verloopbedekking met de kleuren : # 890000 en # FFB400.

Vergroot de vorm tot : 4515 x 3196px.

Dupliceer de vorm; zet op dekking = 10%

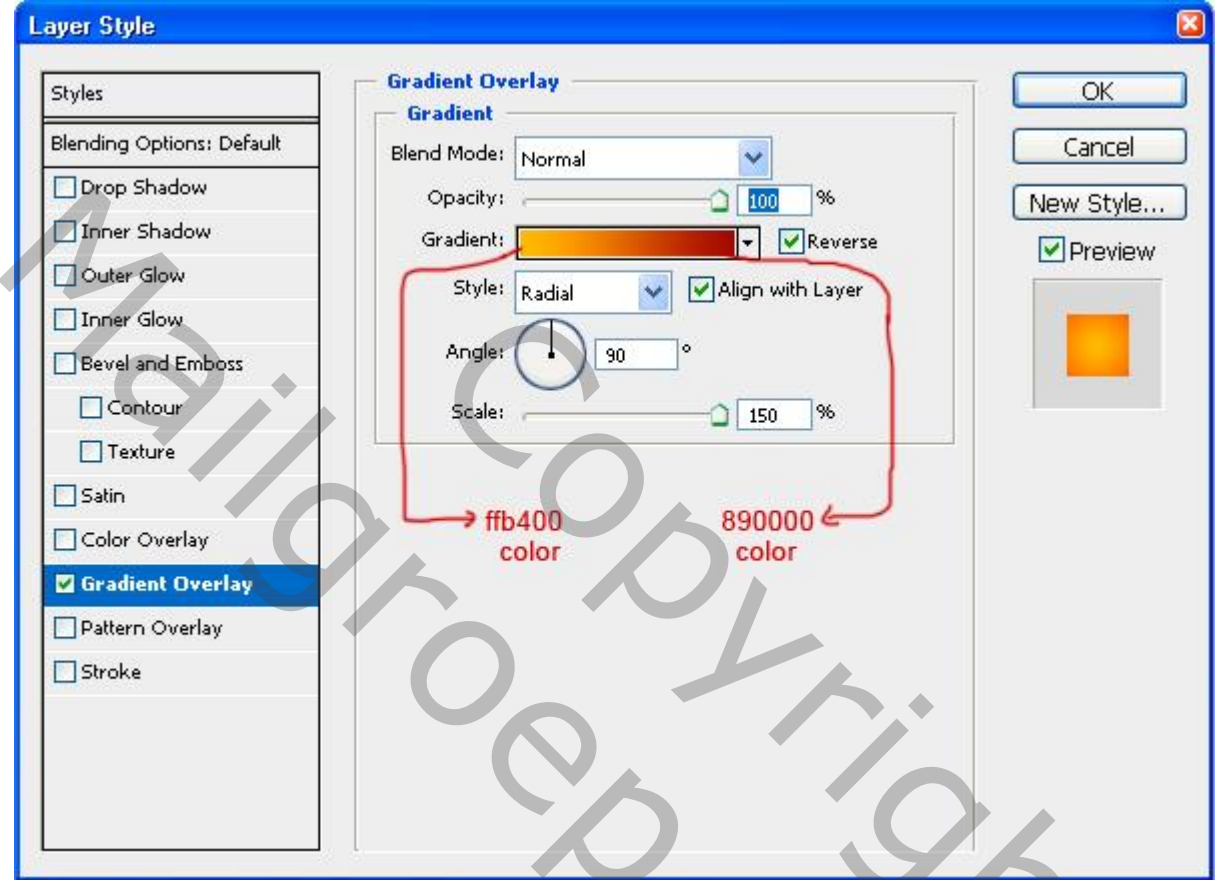

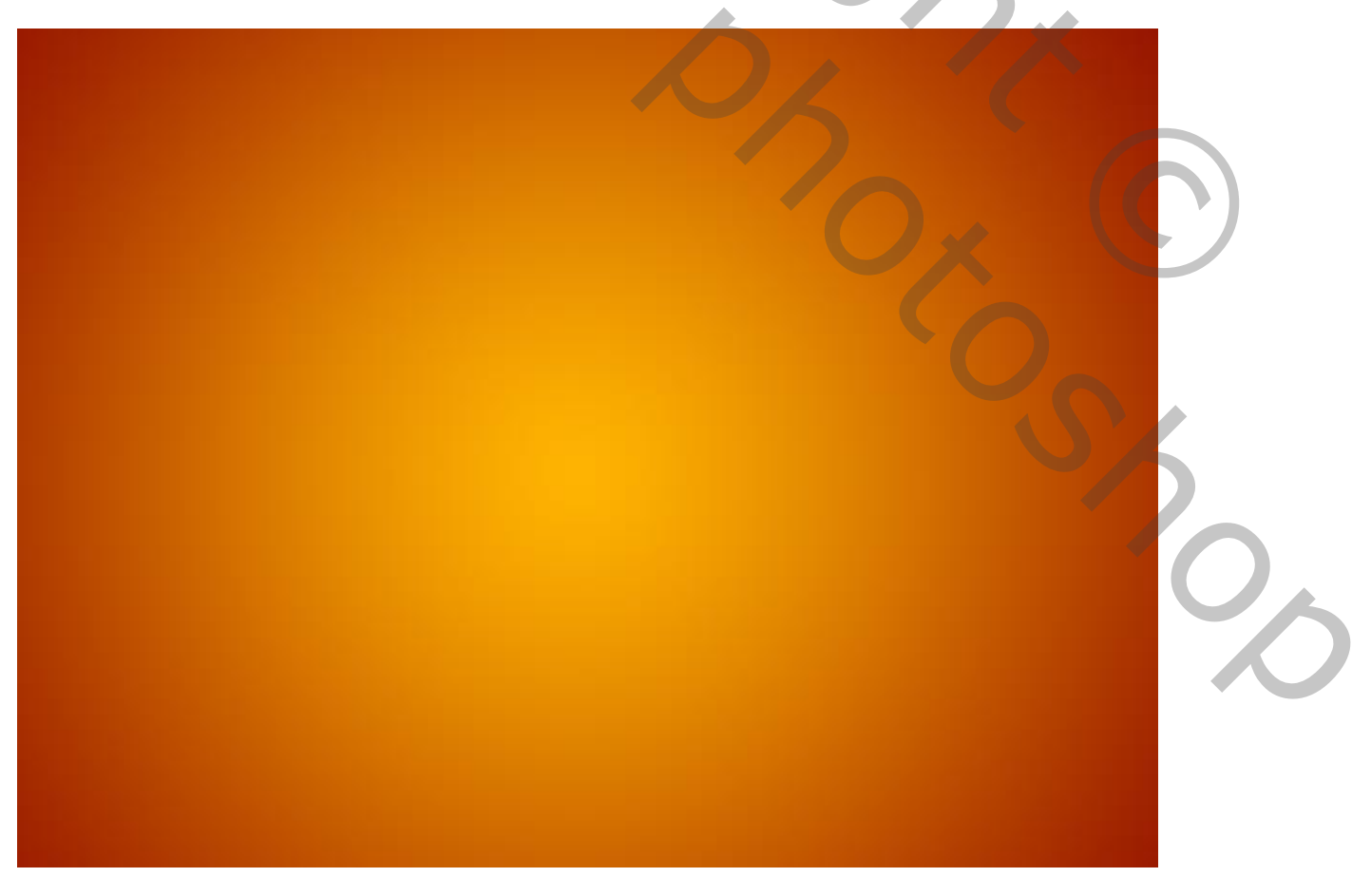

<u>Stap 3</u> Tekst gereedschap; als lettertype werd hier gekozen voor 'Akashi', grootte = 180 pt; typ de letter "H". Zet laagvulling op 0%; geef daarna volgende Laagstijlen:

| Styles                   | Blending Options General Blending                      | ОК        |
|--------------------------|--------------------------------------------------------|-----------|
| Blending Options: Custom | Blend Mode: Normal                                     | Cancel    |
| Drop Shadow              | Opacity:                                               | New Style |
| Inner Shadow             |                                                        |           |
| Outer Glow               | Advanced Blending                                      | Preview   |
| Inner Glow               |                                                        |           |
| Bevel and Emboss         |                                                        |           |
| Contour                  |                                                        |           |
| Texture                  | Blend Clipped Layers as Group                          |           |
| Satin                    | Iransparency Shapes Layer     Layer Mask Hides Effects |           |
| Color Overlay            | Vector Mask Hides Effects                              |           |
| 🗹 Gradient Overlay       | Blend If: Gray                                         |           |
| Pattern Overlay          | Gray                                                   |           |
| Stroke                   | This Layer: 0 255                                      |           |
|                          | <b>A</b>                                               |           |
|                          | Underlying Layer: 0 255                                |           |
|                          |                                                        |           |

\* Verloopbedekking met de kleuren : # C00000 en # EC7272; modus = Lineair Doordrukken

| Layer Style              |                                |
|--------------------------|--------------------------------|
| Styles                   | Gradient Overlay               |
| Blending Options: Custom | Blend Mode: Linear Burn        |
| Drop Shadow              | Opacity: 59 % New Style        |
| Inner Shadow             | Gradient:                      |
| Outer Glow               | Style: Linear Align with Laver |
| Inner Glow               |                                |
| Bevel and Emboss         | Angle:                         |
| Contour                  | Scale: 100 %                   |
| Texture                  |                                |
| Satin                    |                                |
| Color Overlay            | color color                    |
| 🗹 Gradient Overlay       |                                |
| Pattern Overlay          |                                |
| Stroke                   |                                |
|                          |                                |
|                          |                                |
|                          |                                |
|                          |                                |
|                          |                                |

| Styles                   | Structure                             | ОК                                                                                                    |
|--------------------------|---------------------------------------|----------------------------------------------------------------------------------------------------|
| Blending Options: Custom | Blend Mode: Screen                    | Cancel                                                                                                    |
| Drop Shadow              |                                       | New Style                                                                                                    |
| Inner Shadow             | Noise: 0 %                            |                                                                                                    |
| Outer Glow               |                                       |                                                                                                    |
| 🗹 Inner Glow             |                                       |                                                                                                    |
| Bevel and Emboss         | Elements                              |                                                                                                    |
| Contour                  | Technique: Softer Y                   | a8                                                                                                    |
| Texture                  | Source: OCent <u>e</u> r   Edge  Colo | or                                                                                                    |
| Satin                    | Choke: 0 %                            |                                                                                                    |
| Color Overlay            | Size: 70 px                           | î de la cara de la cara de la cara de la cara de la cara de la cara de la cara de la cara de la cara de la cara |
| Gradient Overlay         | Quality                               |                                                                                                    |
| Pattern Overlay          |                                       |                                                                                                    |
| Stroke                   |                                       |                                                                                                    |
|                          | Range: 50 %                           |                                                                                                    |
|                          | jitter: 0 %                           |                                                                                                    |

\* Gloed Binnen : modus = Bleken; kleur = # FBA8A8, dekking = 76%.

\* Schaduw Binnen : modus = Bleken ; kleur = # FFC7C7, dekking = 65%.

| Blending Options: Custom |                                      |  |
|--------------------------|--------------------------------------|--|
| Drop Shadow              | Opacity: 33 % New Style              |  |
| Inner Shadow             |                                      |  |
| Outer Glow               | Angle: 120 ° Use Global Light ffc7c7 |  |
| 🗹 Inner Glow             | Distance:5 px Color                  |  |
| Bevel and Emboss         | ⊆hoke:0%                             |  |
| Contour                  | <u>Size:</u> 13 px                   |  |
| Texture                  | Quality                              |  |
| Satin                    | Contour:                             |  |
| Color Overlay            |                                      |  |
| Gradient Overlay         |                                      |  |
| Pattern Overlay          |                                      |  |
| Stroke                   |                                      |  |
|                          |                                      |  |
|                          |                                      |  |

#### Stap 4

Dupliceer de letter "H"; noem bekomen laag "reliëf"; alle laagstijlen verwijderen; zet laagvulling weer op 100%; verschuif een beetje naar rechts en naar beneden; Ctrl + klik op originele letter "H"; op laag "reliëf" de delete toets aanklikken.

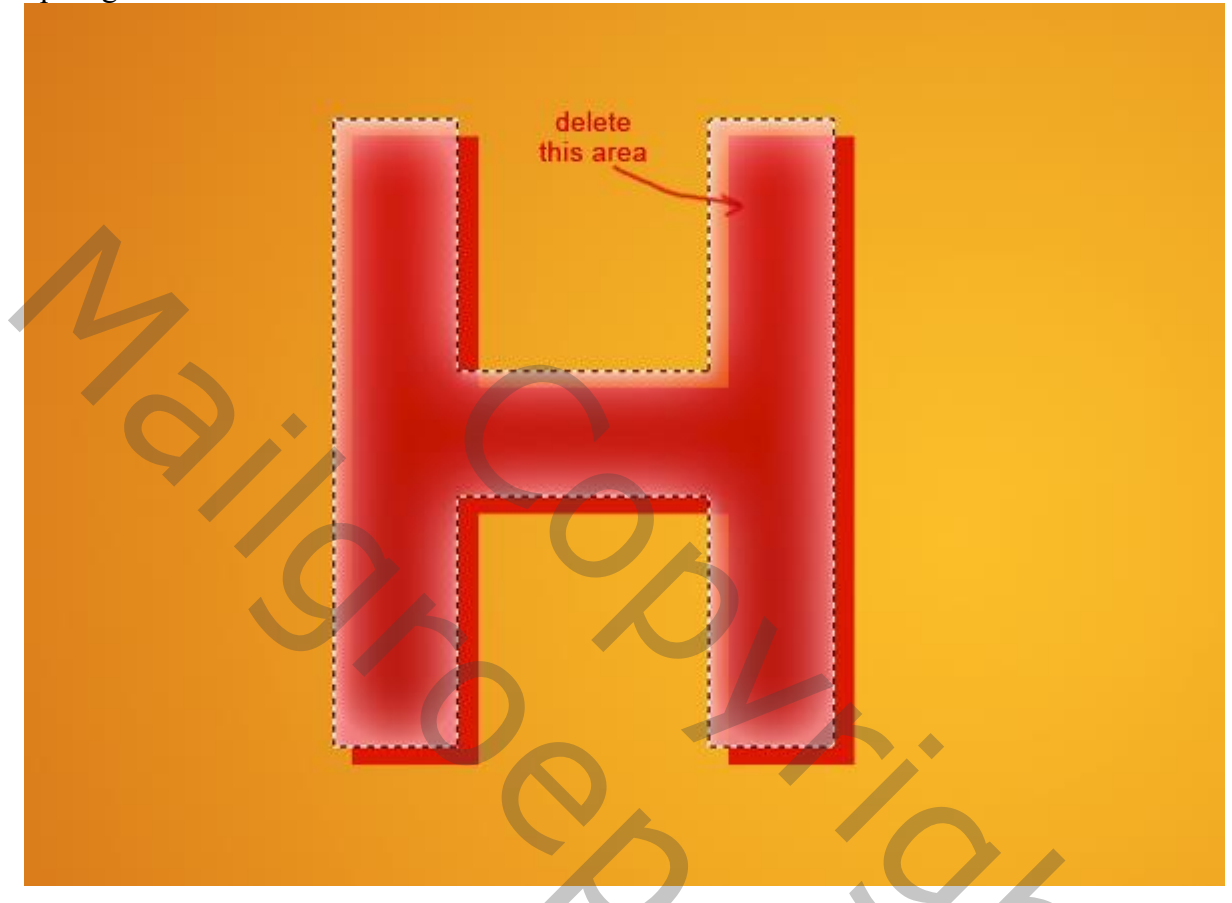

Ctrl + klik op laag "reliëf"; rechtsklikken op de laag  $\rightarrow$  Kiezen voor Tijdelijk pad maken. Gereedschap Direct selecteren; Ankerpunten verslepen; selectie maken; selectie vullen met kleur = # D90000 voor wat realistischer 3D look.

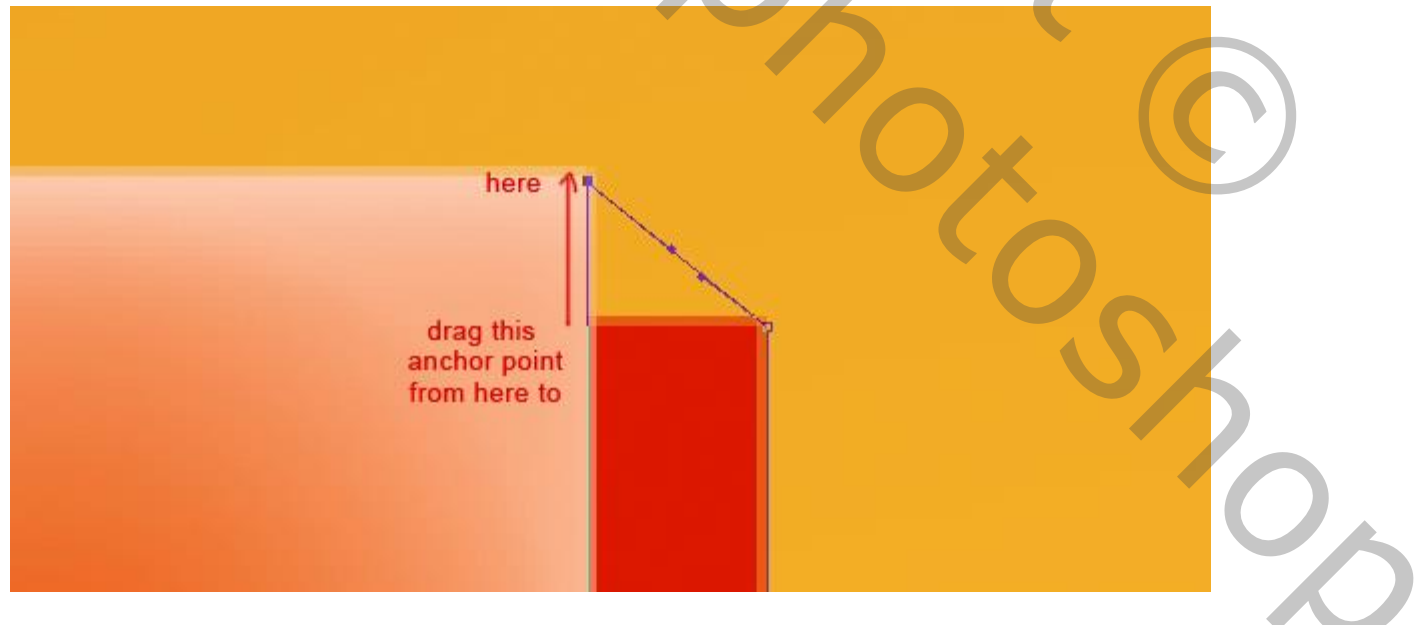

# <u>Stap 5</u> Volgende selecties maken; kopiëren op een nieuwe laag; volgende laagstijlen toepassen.

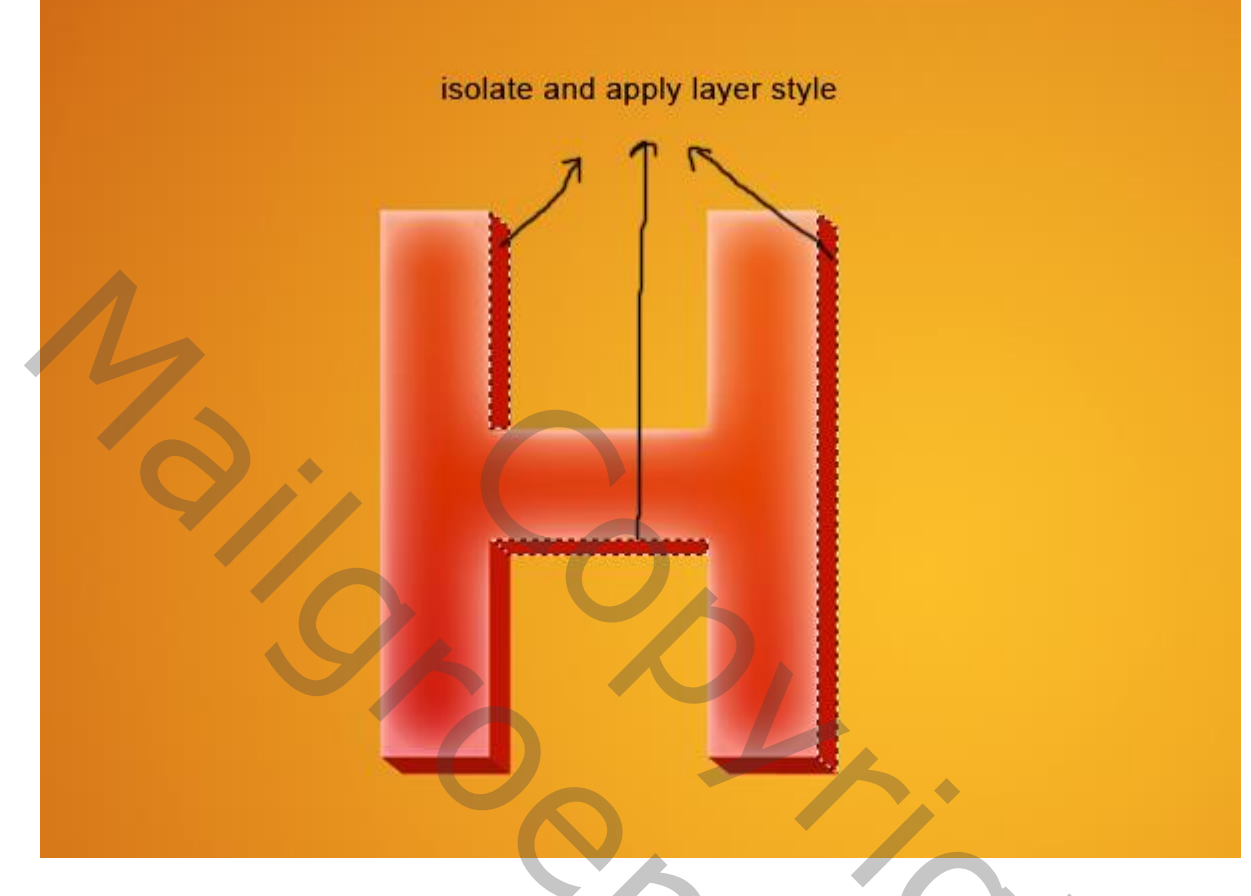

## \* Schaduw binnen : modus = Bleken

| Styles                    | Inner Shadow OK         |
|---------------------------|-------------------------|
| Blending Options: Default | Blend Mode: Screep      |
| Drop Shadow               | Opacity: %              |
| ✓ Inner Shadow            |                         |
| Outer Glow                | Angle: Use Global Light |
| Inner Glow                | Distance:5 px color     |
| Bevel and Emboss          | Choke: 0 %              |
| Contour                   | Size: 7px               |
| Texture                   | Quality                 |
| Satin                     |                         |
| Color Overlay             | Contour:                |
| Gradient Overlay          | Noise: 0_%              |
| Pattern Overlay           |                         |
| Stroke                    |                         |
|                           |                         |
|                           |                         |
|                           |                         |

## \* Gloed Binnen : modus = Bleken

| Styles                                                                                                    | Inner Glow                                                                                                    | ОК                                   |
|----------------------------------------------------------------------------------------------------|----------------------------------------------------------------------------------------------------|--------------------------------------|
|                                                                                                    | Structure                                                                                                    |                                      |
| Denote the                                                                                                    | Blend Mode: Screen                                                                                                    |                                      |
| Drop Shadow                                                                                                    | Opacity: 33%                                                                                                    | New Style                            |
| Inner Shadow                                                                                                    | Noise: 0_%                                                                                                    | Preview                              |
| Outer Glow                                                                                                    |                                                                                                    |                                      |
| ✓ Inner Glow                                                                                                    |                                                                                                    |                                      |
| Bevel and Emboss                                                                                                    | Elements                                                                                                    |                                      |
| Contour                                                                                                    | Technique: Softer Softer fba8a8                                                                                                    |                                      |
| Texture                                                                                                    | Source: Center OEdge Color                                                                                                    |                                      |
| Satin                                                                                                    | Choke: 0 %                                                                                                    |                                      |
| Color Overlay                                                                                                    | Size: 84px                                                                                                    |                                      |
| Gradient Overlag                                                                                                    | Quality                                                                                                    |                                      |
|                                                                                                    | Quanty                                                                                                    |                                      |
| Pattern Overlay                                                                                                    | Contour:                                                                                                    |                                      |
| Stroke                                                                                                    | Range: 50 %                                                                                                    |                                      |
|                                                                                                    | Jitter: 0 %                                                                                                    |                                      |
|                                                                                                    |                                                                                                    |                                      |
|                                                                                                    |                                                                                                    |                                      |
|                                                                                                    |                                                                                                    |                                      |
| Verloop bedekking                                                                                                    |                                                                                                    |                                      |
| Verloop bedekking<br>ayer Style                                                                                                    | Gradient Overlay                                                                                                    |                                      |
| Verloop bedekking<br>ayer Style<br><sup>Styles</sup>                                                                                                    | Gradient Overlay<br>Gradient                                                                                                    | OK.                                  |
| Verloop bedekking<br>ayer Style<br>Styles<br>Blending Options: Default                                                                                                    | Gradient Overlay<br>Gradient<br>Blend Mode: Normal                                                                                                    | OK<br>Cancel                         |
| Verloop bedekking<br>ayer Style<br>Styles<br>Blending Options: Default                                                                                                    | Gradient Overlay<br>Gradient<br>Blend Mode: Normal<br>Opacity:                                                                                                    | OK<br>Cancel<br>New Style            |
| Verloop bedekking<br>ayer Style<br>Styles<br>Blending Options: Default<br>Drop Shadow<br>Verloop Shadow                                                                                                    | Gradient Overlay<br>Gradient<br>Blend Mode: Normal<br>Opacity: 000 %6<br>Gradient: Reverse                                                                                                    | OK<br>Cancel<br>New Style            |
| Verloop bedekking<br>ayer Style<br>Styles<br>Blending Options: Default<br>Drop Shadow<br>Inner Shadow<br>Outer Glow                                                                                                    | Gradient Overlay<br>Gradient<br>Blend Mode: Normal<br>Opacity:<br>Gradient:<br>Style: Linear                                                                                                    | OK<br>Cancel<br>New Style<br>Preview |
| Verloop bedekking<br>ayer Style<br>Styles<br>Blending Options: Default<br>Drop Shadow<br>Inner Shadow<br>Outer Glow<br>Inner Glow                                                                                                    | Gradient Overlay<br>Gradient<br>Blend Mode: Normal<br>Opacity:<br>Gradient:<br>Style: Linear Align with Layer                                                                                         | OK<br>Cancel<br>New Style<br>Preview |
| Verloop bedekking<br>ayer Style<br>Styles<br>Blending Options: Default<br>Drop Shadow<br>Inner Shadow<br>Outer Glow<br>Inner Glow<br>Bevel and Emboss                                                                                                    | Gradient Overlay<br>Gradient<br>Blend Mode: Normal<br>Opacity:<br>Gradient:<br>Style: Linear<br>Angle: 90 °                                                                                           | OK<br>Cancel<br>New Style<br>Preview |
| Verloop bedekking<br>ayer Style<br>Styles<br>Blending Options: Default<br>Drop Shadow<br>Inner Shadow<br>Outer Glow<br>Inner Glow<br>Bevel and Emboss<br>Contour                                                                                                    | Gradient Overlay<br>Gradient<br>Blend Mode: Normal<br>Opacity:<br>Gradient:<br>Style: Linear<br>Angle:<br>90<br>Scale:<br>100<br>%                                                                    | OK<br>Cancel<br>New Style<br>Preview |
| Verloop bedekking<br>ayer Style<br>Styles<br>Blending Options: Default<br>Drop Shadow<br>Inner Shadow<br>Outer Glow<br>Inner Glow<br>Bevel and Emboss<br>Contour<br>Texture                                                                                                    | Gradient Overlay<br>Gradient<br>Blend Mode: Normal<br>Opacity:<br>Gradient:<br>Style: Linear<br>Angle:<br>90 °<br>Scale:<br>100 %                                                                     | OK<br>Cancel<br>New Style<br>Preview |
| Verloop bedekking<br>ayer Style<br>Styles<br>Blending Options: Default<br>Drop Shadow<br>Inner Shadow<br>Outer Glow<br>Inner Glow<br>Bevel and Emboss<br>Contour<br>Texture                                                                                                    | Gradient Overlay<br>Gradient<br>Blend Mode: Normal<br>Opacity:<br>Gradient:<br>Style: Linear Align with Layer<br>Angle:<br>Scale:<br>100 %                                                            | OK<br>Cancel<br>New Style<br>Preview |
| Verloop bedekking<br>ayer Style<br>Styles<br>Blending Options: Default<br>Drop Shadow<br>Inner Shadow<br>Outer Glow<br>Duter Glow<br>Bevel and Emboss<br>Contour<br>Texture<br>Satin                                                                                            | Gradient Overlay<br>Gradient<br>Blend Mode: Normal<br>Opacity:<br>Gradient:<br>Style: Linear Align with Layer<br>Angle:<br>90 °<br>Scale:<br>100 %<br>ec7272 C                                        | OK<br>Cancel<br>New Style<br>Preview |
| Verloop bedekking<br>ayer Style<br>Styles<br>Blending Options: Default<br>Drop Shadow<br>Inner Shadow<br>Outer Glow<br>Outer Glow<br>Duter Glow<br>Contour<br>Contour<br>Texture<br>Satin<br>Color Overlay                                                                      | Gradient Overlay<br>Gradient<br>Blend Mode: Normal<br>Opacity:<br>Gradient:<br>Style: Linear<br>Angle:<br>30<br>Scale:<br>100<br>%<br>C00000<br>color<br>CODO                                         | OK<br>Cancel<br>New Style<br>Preview |
| Verloop bedekking<br>ayer Style<br>Styles<br>Blending Options: Default<br>Drop Shadow<br>Inner Shadow<br>Outer Glow<br>Outer Glow<br>Bevel and Emboss<br>Contour<br>Texture<br>Satin<br>Color Overlay<br>Gradient Overlay                                                       | Gradient Overlay<br>Gradient<br>Blend Mode: Normal<br>Opacity:<br>Gradient:<br>Style: Linear Align with Layer<br>Angle: 90 °<br>Scale: 100 %                                                          | OK<br>Cancel<br>New Style<br>Preview |
| Verloop bedekking<br>ayer Style<br>Styles<br>Blending Options: Default<br>Drop Shadow<br>Inner Shadow<br>Outer Glow<br>Duter Glow<br>Contour<br>Contour<br>Texture<br>Satin<br>Color Overlay<br>Gradient Overlay                                                                | Gradient Overlay<br>Gradient<br>Blend Mode: Normal<br>Opacity:<br>Gradient:<br>Style: Linear Align with Layer<br>Angle: 30 °<br>Scale:<br>100 %<br>C00000<br>color<br>Color                           | OK<br>Cancel<br>New Style<br>Preview |
| Verloop bedekking<br>ayer Style<br>Styles<br>Blending Options: Default<br>Drop Shadow<br>Inner Shadow<br>Outer Glow<br>Outer Glow<br>Drop Shadow<br>Contour<br>Contour<br>Contour<br>Contour<br>Contour<br>Contour<br>Color Overlay<br>Color Overlay<br>Color Overlay<br>Stroke | Gradient Overlay<br>Gradient<br>Blend Mode: Normal<br>Opacity:<br>Gradient:<br>Style: Linear Align with Layer<br>Angle: 90 °<br>Scale: 100 %<br>C00000<br>color ec7272 color                          | OK<br>Cancel<br>New Style<br>Preview |
| Verloop bedekking<br>ayer Style<br>Styles<br>Blending Options: Default<br>Drop Shadow<br>Inner Shadow<br>Outer Glow<br>Inner Glow<br>Bevel and Emboss<br>Contour<br>Texture<br>Satin<br>Color Overlay<br>Gradient Overlay<br>Pattern Overlay<br>Stroke                          | Gradient Overlay<br>Gradient<br>Blend Mode: Normal<br>Opacity:<br>Gradient:<br>Style: Linear<br>Angle:<br>Scale:<br>00000<br>color                                                                    | OK<br>Cancel<br>New Style<br>Preview |
| Verloop bedekking<br>ayer Style<br>Styles<br>Blending Options: Default<br>Drop Shadow<br>Inner Shadow<br>Outer Glow<br>Outer Glow<br>Outer Glow<br>Outer Glow<br>Contour<br>Contour<br>Contour<br>Contour<br>Contour<br>Color Overlay<br>Color Overlay<br>Stroke                | Gradient Overlay         Gradient         Blend Mode:         Opacity:         Gradient:         Image:         90         Scale:         100         Scale:         100         C00000         color | OK<br>Cancel<br>New Style<br>Preview |

### <u>Stap 6</u>

Ook dit deeltje op een nieuwe laag kopiëren; zelfde laagstijlen toepassen als in Stap 5.

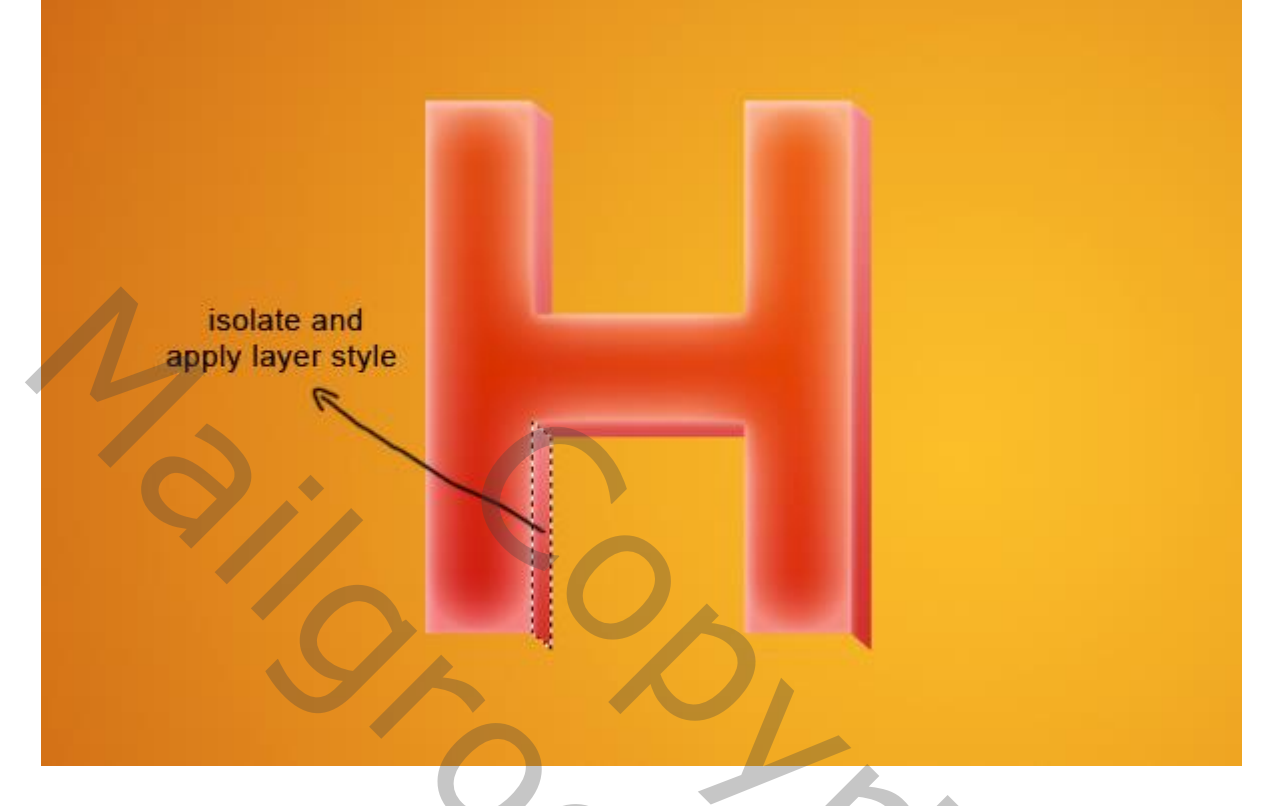

## <u>Stap 7</u>

Deze onderkant selecteren; kopieer op een nieuwe laag; geef zelfde laagstijlen als in Stap 5 met een hoek van 0 graden.

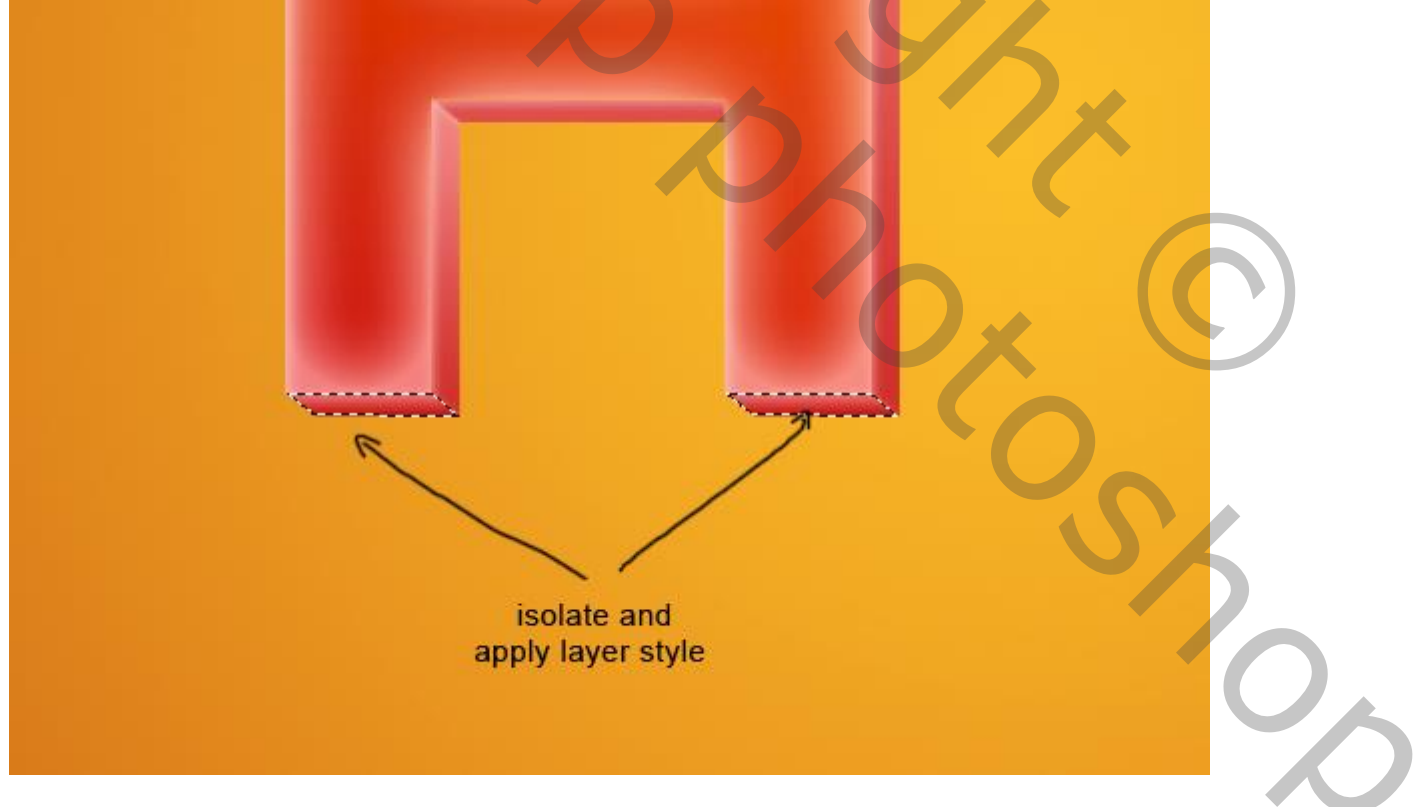

## <u>Stap 8</u> Herhaal de Stappen 3,4,5,6 & 7 voor de andere letters van je tekst.

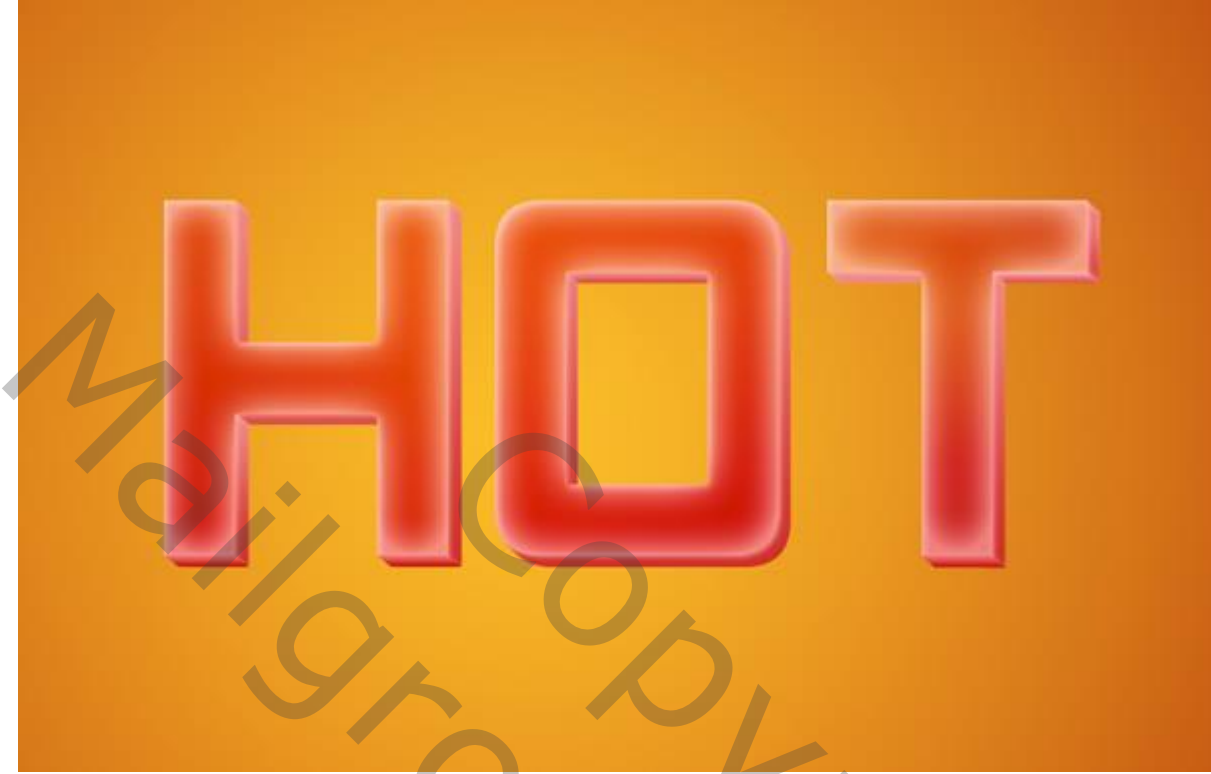

## <u>Stap 9</u>

Voeg alle originele letterlagen die je tekst vormen (= laag "HOT") samen; voor bekomen laag : laagmodus = Bedekken; dupliceer de laag; noem de kopie laag "HOT 1"; modus = Donkerder; dupliceer laag "HOT1".

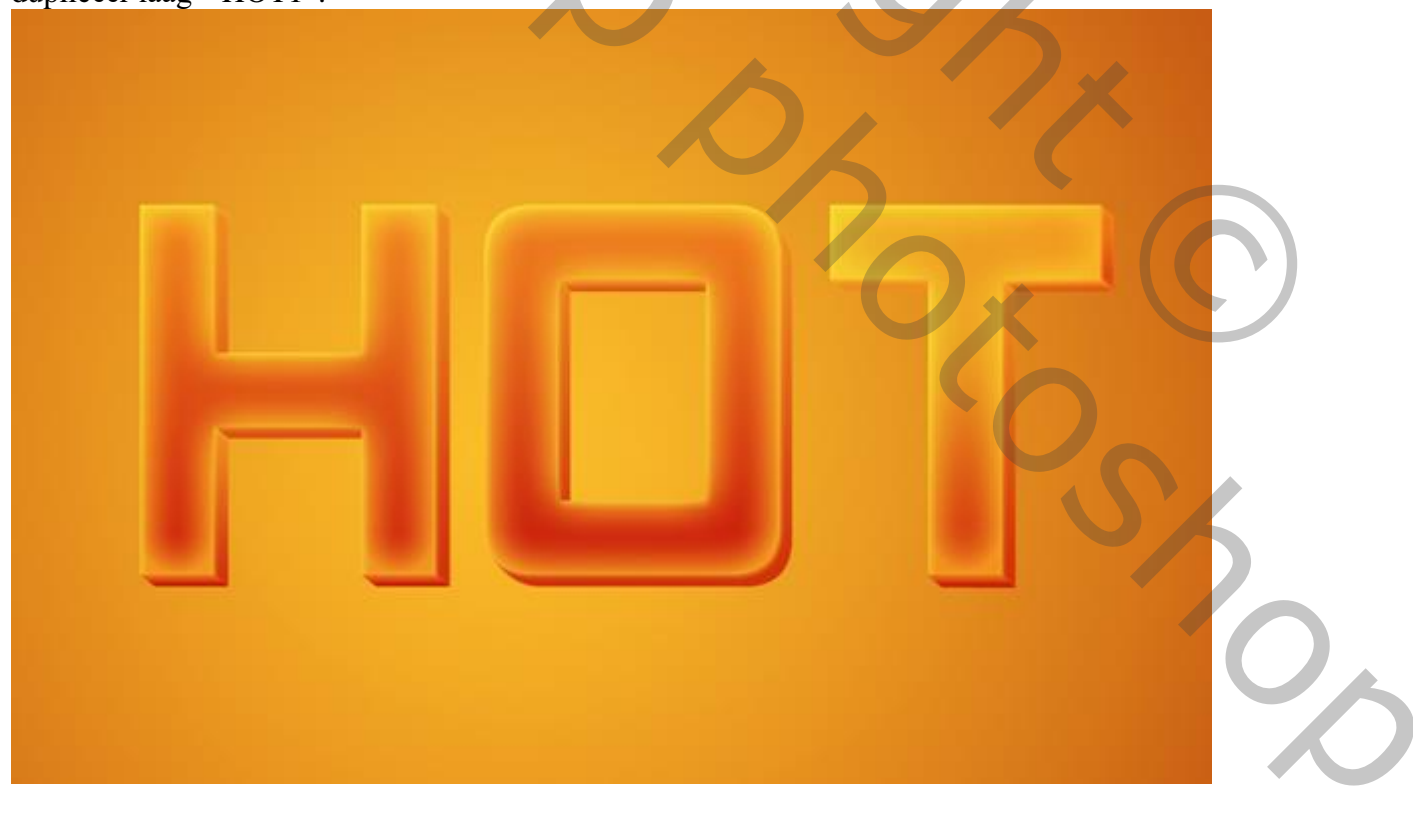

#### <u>Stap 10</u>

Ctrl + klik op laag "HOT1"; selecteer een zacht penseel : kleur zwart, grootte = 100 px; schilder schaduwen voor de tekst (licht komt van links!); laagmodus = Vermenigvuldigen, dekking = 10%.

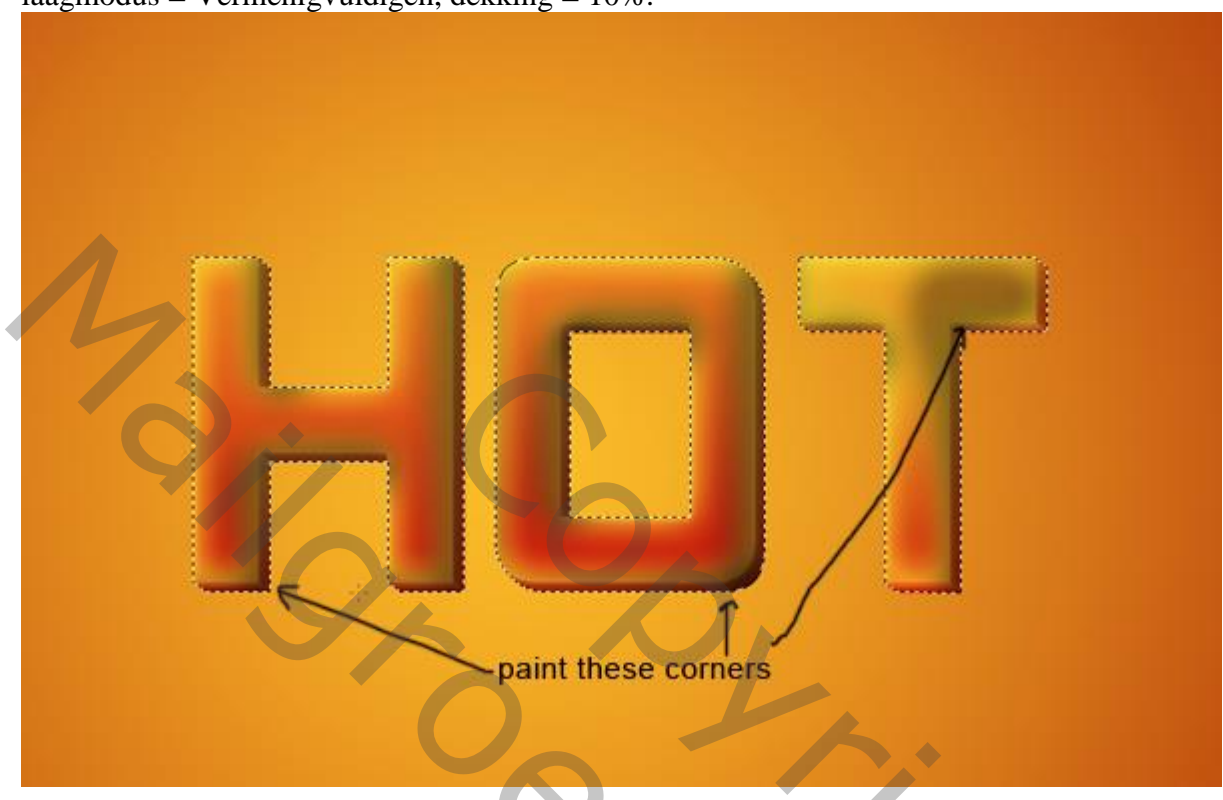

## <u>Stap 11</u>

 $\overline{\text{Ctrl} + \text{klik}}$  op letter H, O, en T; sla de selectie op; voeg aan de schaduw laag een laagmasker toe. Nieuwe laag; selectie laden, vullen met zwart, Filter  $\rightarrow$  Vervagen  $\rightarrow$  Bewegingsonscherpte : Hoek = -36 ; laagdekking = 25% ; laagmodus = Vermenigvuldigen.

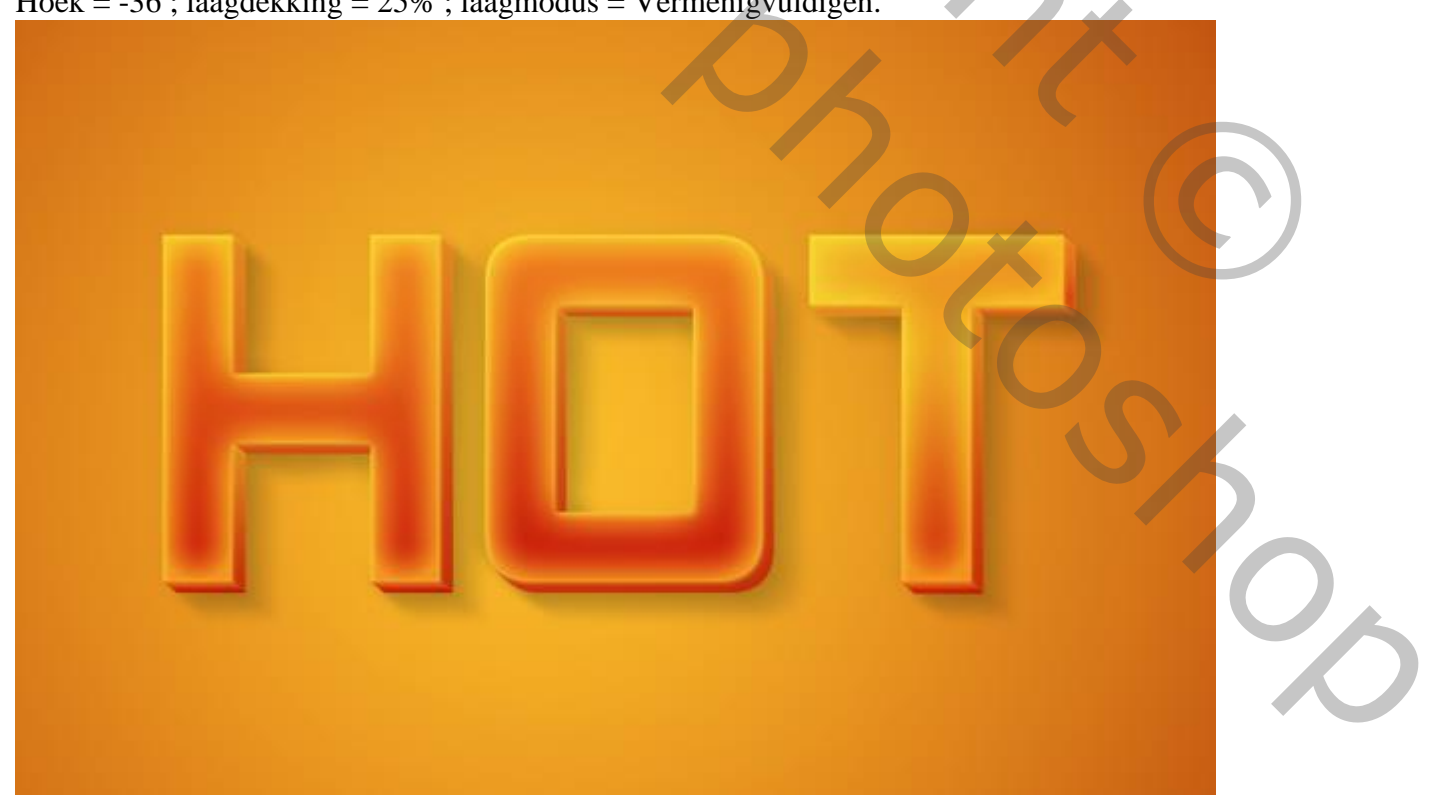

## <u>Stap 12</u> Dupliceer de laag "HOT : modus = Verspreiden; Voeg een Aanpassingslaag 'Kleurtoon/Verzadiging' toe : waarden = 6, 3, 0; Uitknipmasker.

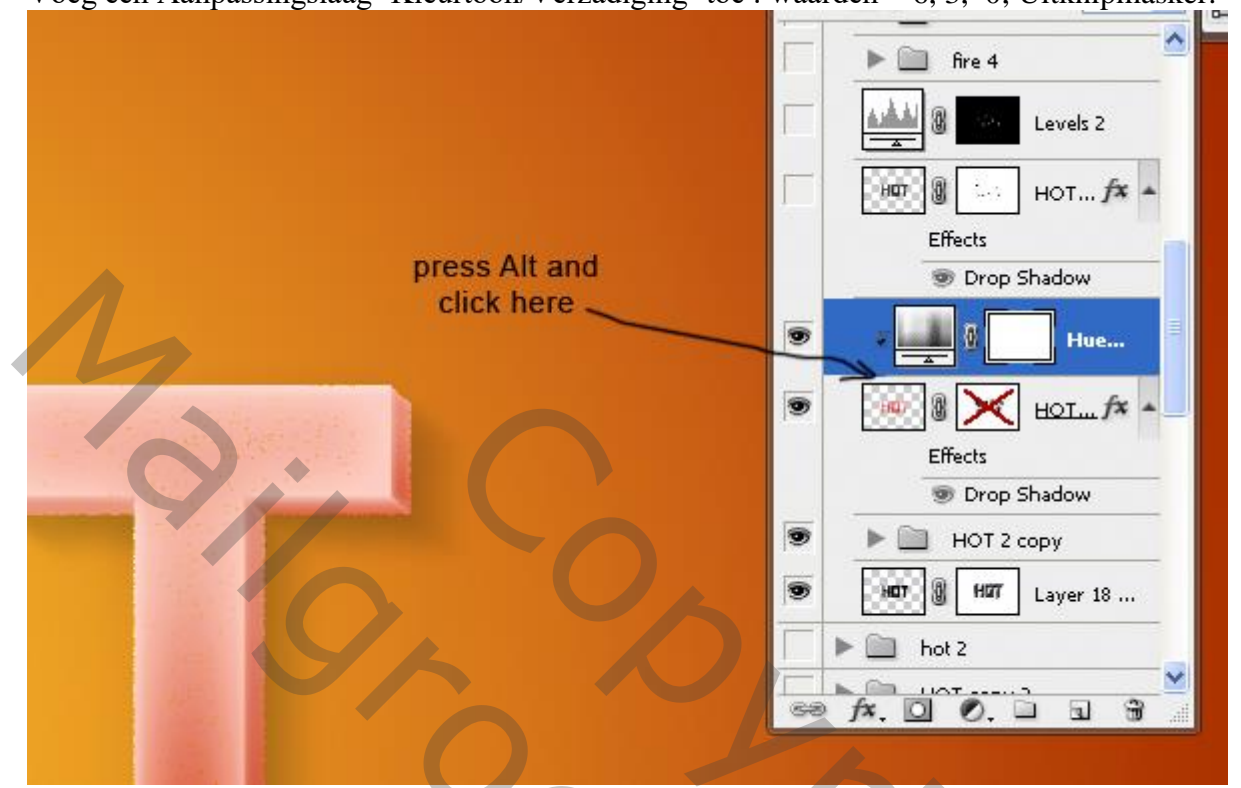

## <u>Stap 13</u>

Dupliceer de laag "HOT"; plaats bovenaan in het lagenpalet; ga naar Filter galerie  $\rightarrow$  Schets  $\rightarrow$  Filigraan Dichtheid = 3; Voorgrondniveau = 40; Achtergrondniveau = 5 Geef de laag een passende naam; laagmodus = Zwak licht.

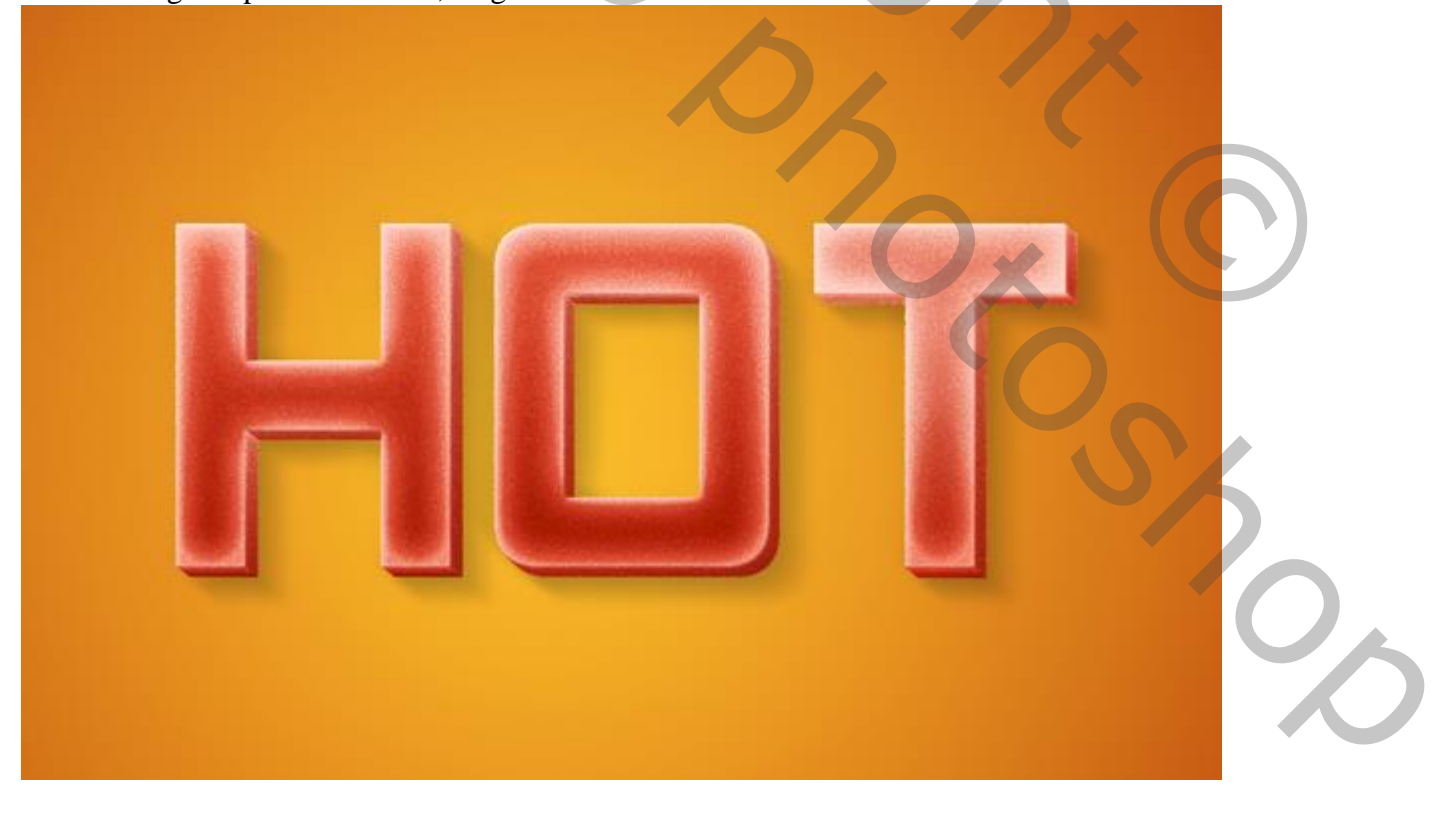

<u>Stap 14</u>

Penseel selecteren : grootte = 15 px, hardheid = 100% ; instellingen aanpassen in palet Penselen (F5) : Vormdynamiek : grootte Jitter = 100%; Spreiding : 90%.

Laagmasker toevoegen; voorgrondkleur op zwart; delen verbergen waarop het brandende effect zal komen.

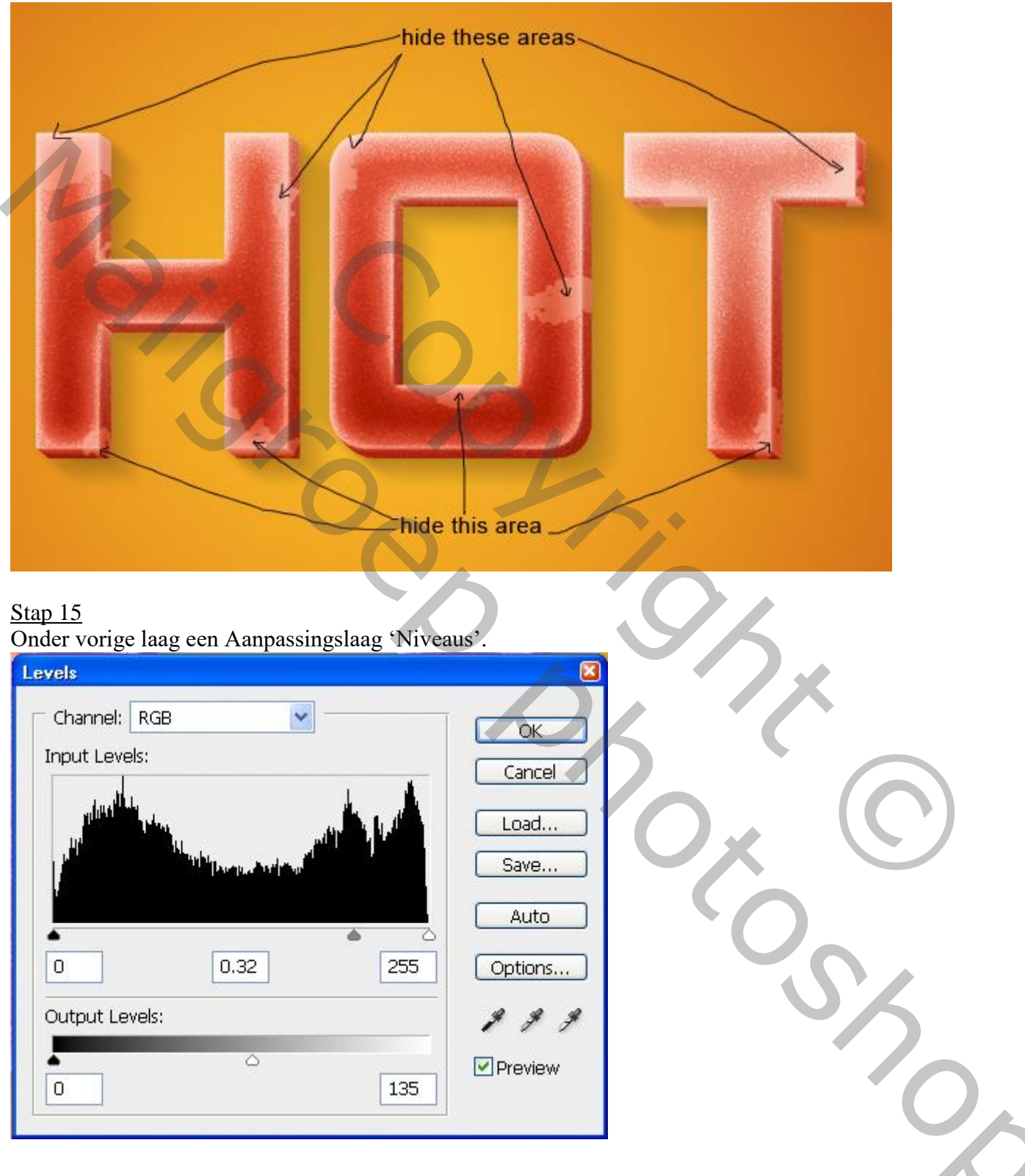

Laagmasker van die Aanpassingslaag aanklikken : klik ctrl + I : laagmasker wordt zwart; selecteer een zacht wit penseel : grootte = 20 px, dekking = 70%; delen weer zichtbaar maken van die filter laag.

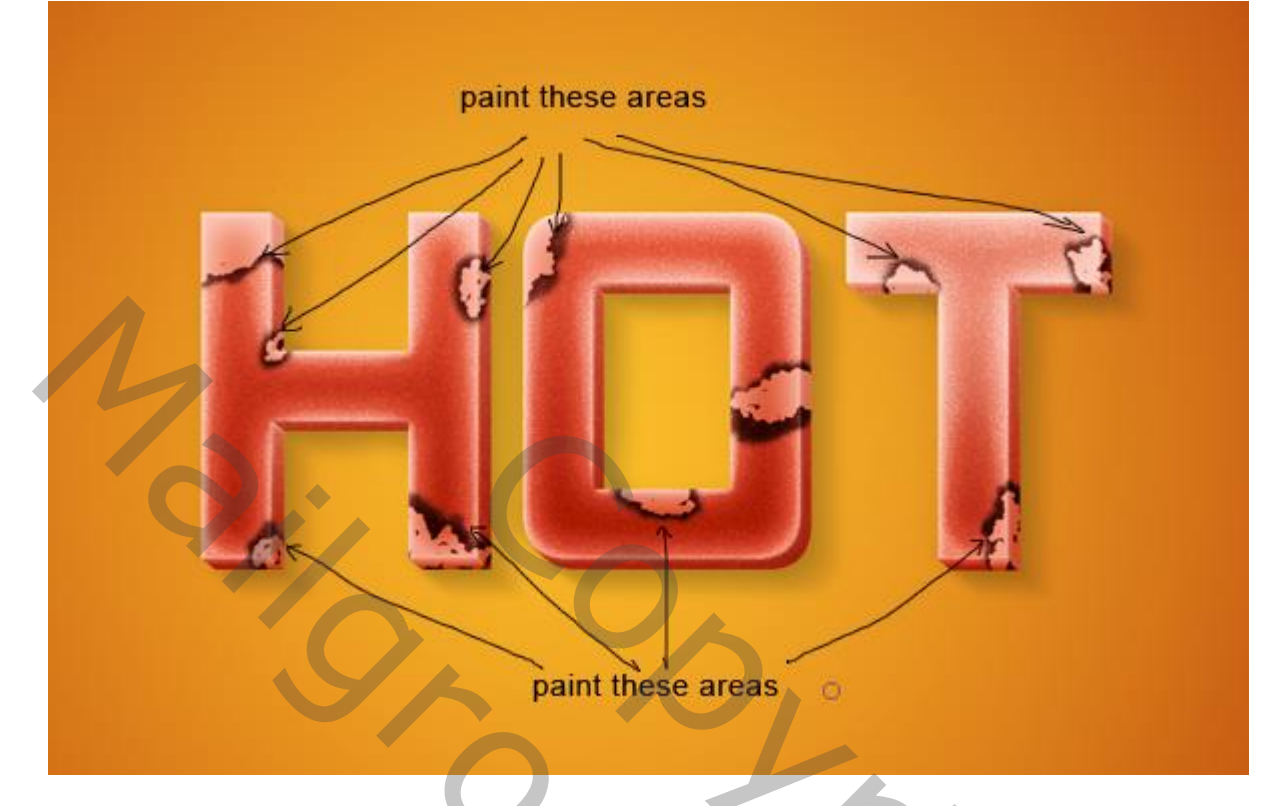

### <u>Stap 16</u>

Voeg aan laag "HOT" een laagmasker toe; delen verwijderen waar het brandend deel zal komen.

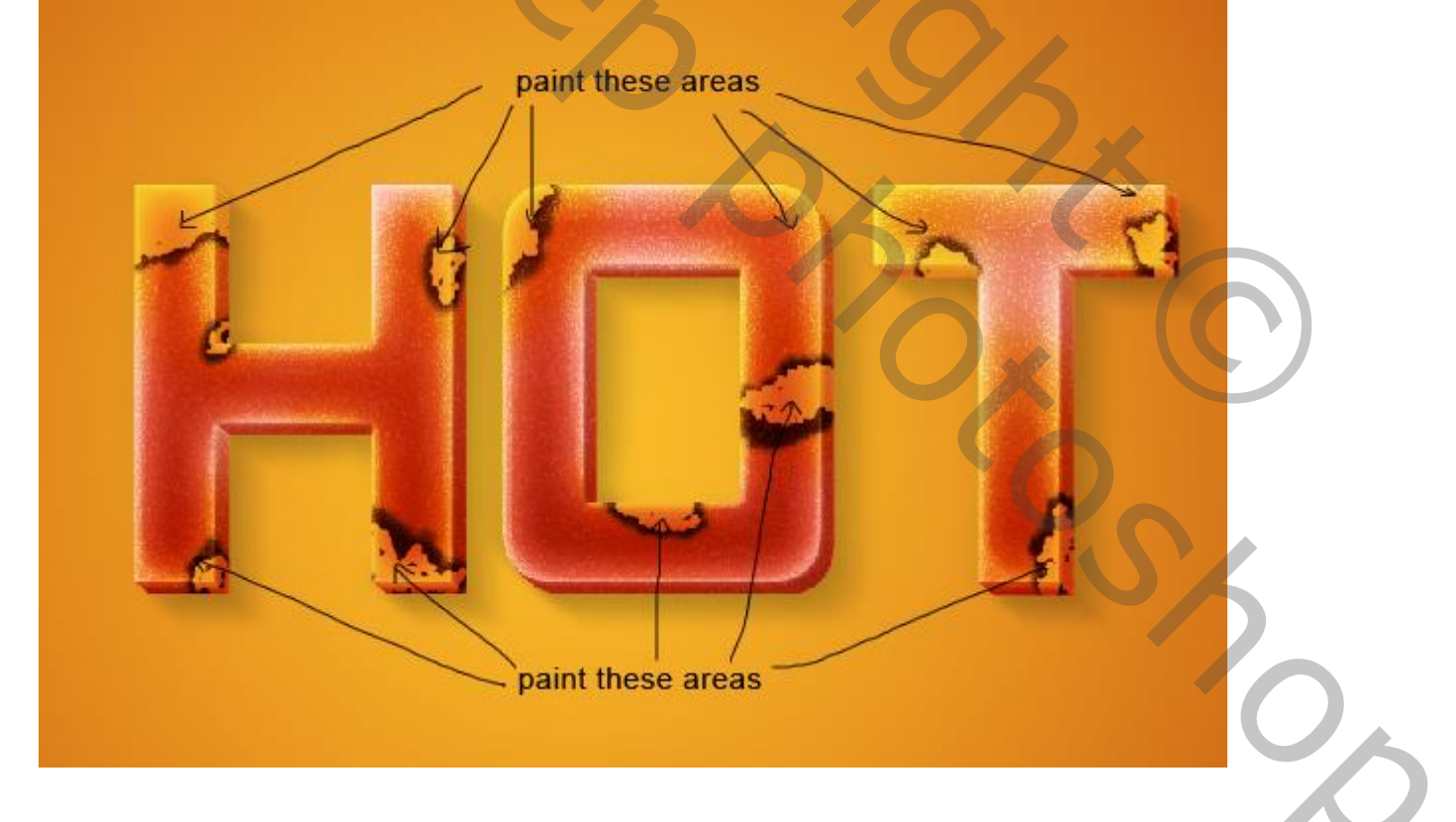

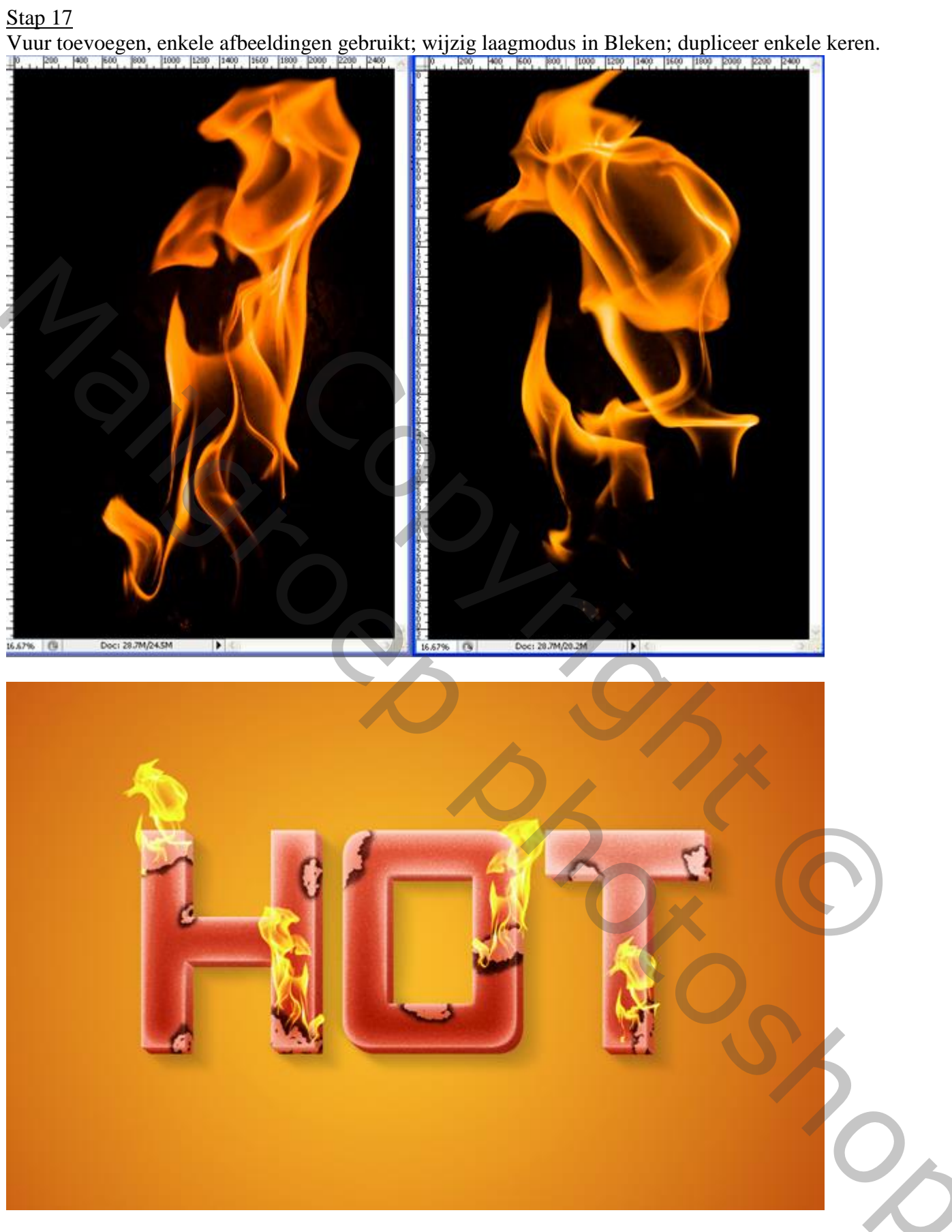

## <u>Stap 18</u>

Nieuwe laag; Vul met een verloop met de kleuren : # CB0B0B, # F89D9D, # F2ACAC. Ruis toevoegen : 3px, monochromatisch, Gaussiaans aangevinkt; laagmodus = Vermenigvuldigen; laagmasker toevoegen; met zacht zwart penseel rond de tekst schilderen.

| Gradient Editor                                 |                                                            |
|-------------------------------------------------|------------------------------------------------------------|
| Presets                                         | OK   Cancel   paint these areas   Save                     |
| Name: Custom<br>Gradient Type<br>Smoothness: 10 | Solid New                                                  |
| Color:                                          | f89d9d     f2acac       %     Location:       %     Delete |
|                                                 |                                                            |

 $\mathcal{O}$ 

### <u>Stap 19</u>

Aanpassingslaag 'Niveaus'; op het laagmasker schilderen over de delen van de letters die te donker zijn. Zacht zwart penseel, dekking = 70%.

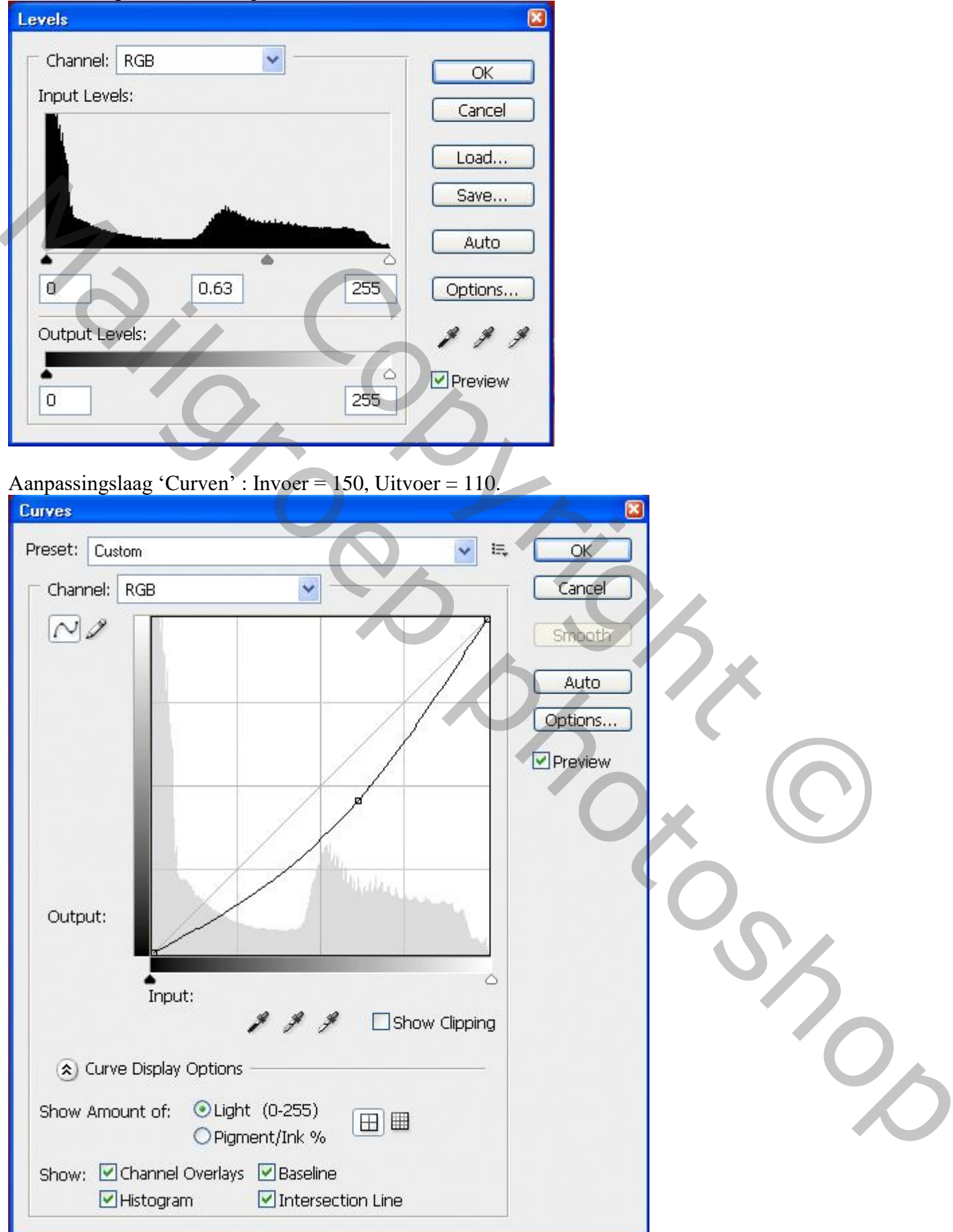

Nog een Aanpassingslaag 'Niveaus'.

| evels          |      |     |         |
|----------------|------|-----|---------|
| Channel: RGE   | ×    |     | ОК      |
| Input Levels:  |      |     | Capcel  |
|                |      |     | Load    |
|                |      |     | Auto    |
| 0              | 0.63 | 255 | Options |
| Output Levels: |      |     | 111     |
| 0              | 2    | 128 | Preview |
|                |      |     |         |

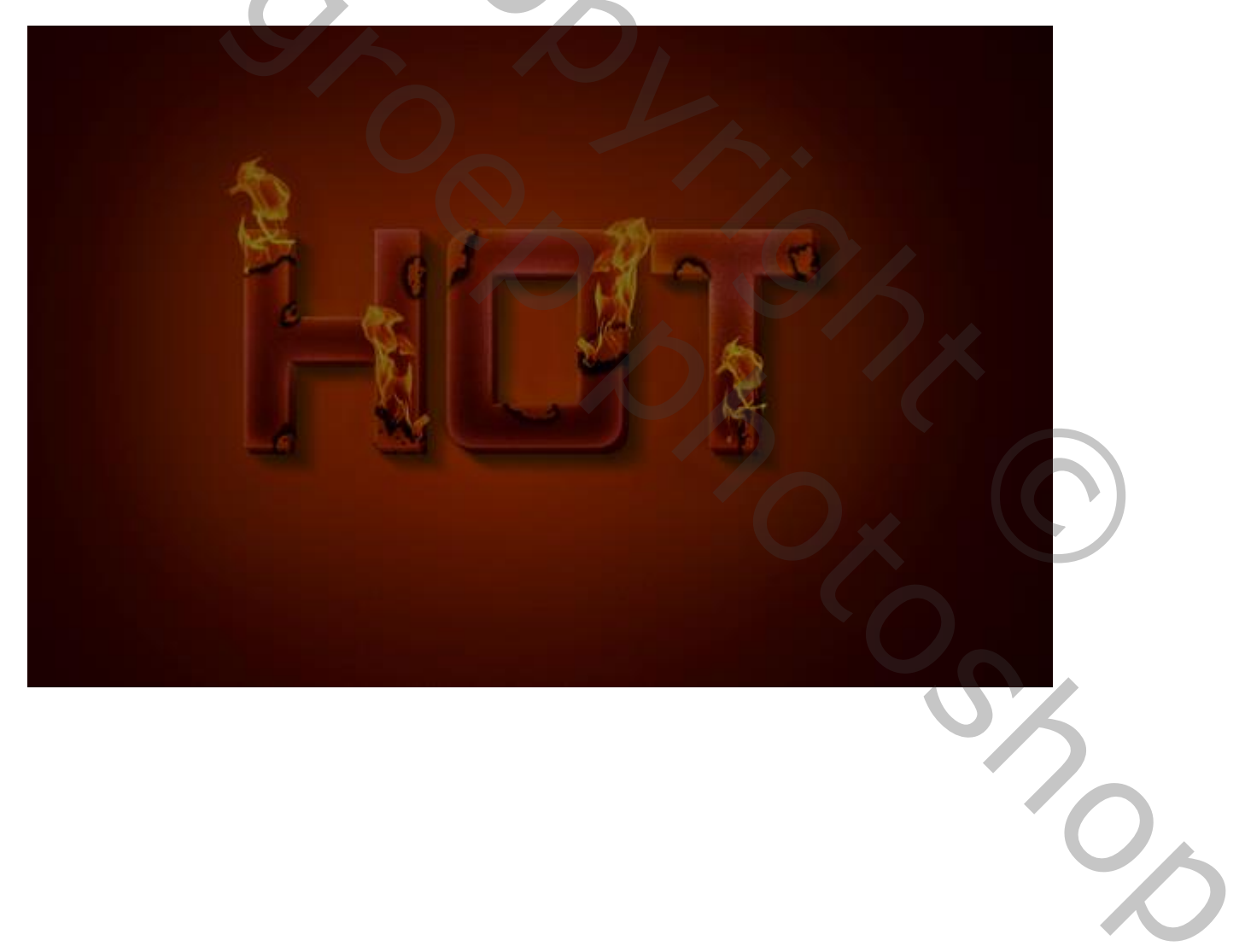

Stap 20 Laagmasker van die laatste Aanpassingslaag aanpassen; selecteer een zacht zwart penseel; delen rond het

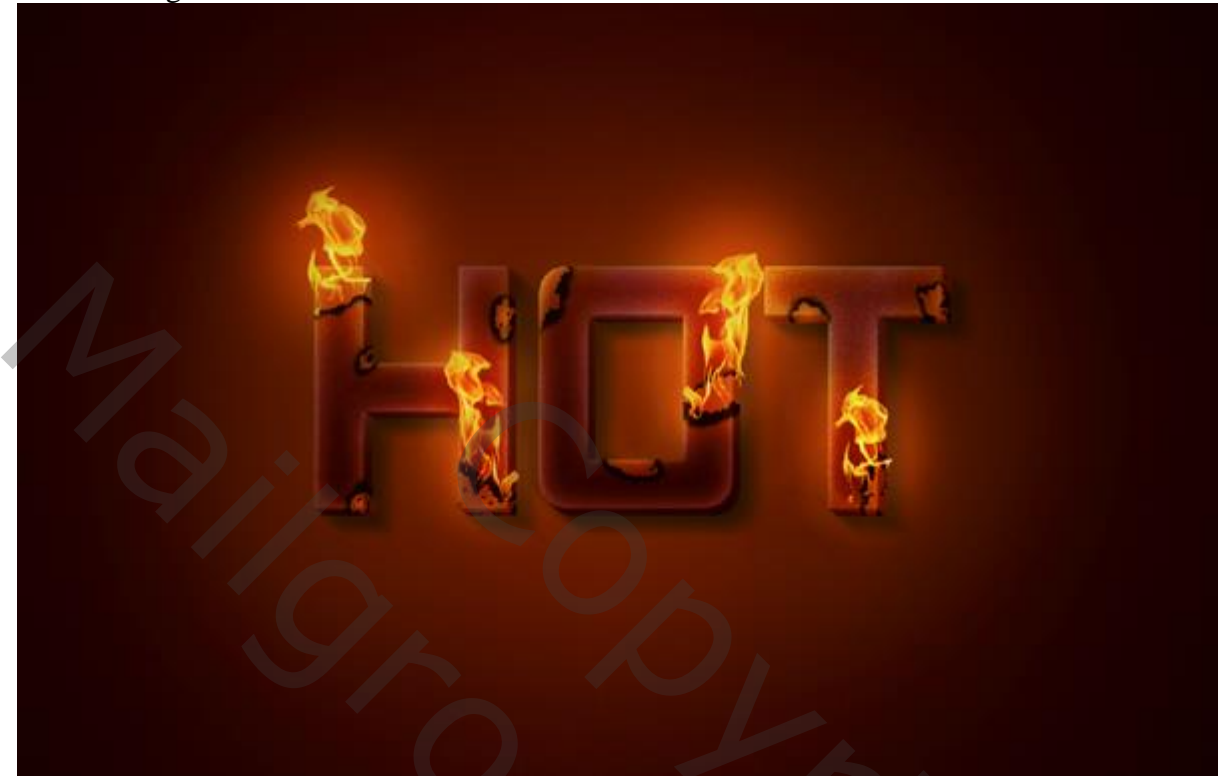